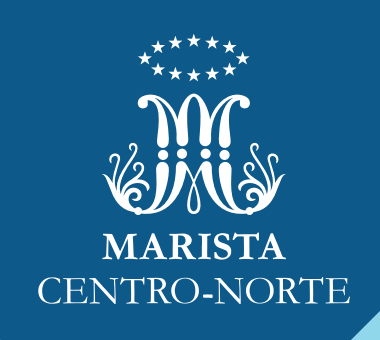

### Acesso e impressão de boletos: autonomia e rapidez no pagamento das mensalidades.

| A tecnologia a fa | VO |
|-------------------|----|
| da praticidade    |    |

# 1. Mais segurança

Atenção! A fim de garantir a segurança das famílias, o Marista não envia os **boletos por e-mail.** Assim, não corre-se o risco de fraudes e adulteração do código de barras. É necessário, dessa forma, que os pais/responsáveis baixem, mensalmente, os arquivos pelo **Portal da Família ou app Marista Conectado.** 

Lá, pode-se, ainda, ter acesso à opção de pagamento em cartão crédito e a extratos financeiros. Nesses ambientes virtuais, é possível, também, acompanhar a vida acadêmica do estudante – notas, faltas, horários de aula, calendários e muito mais! Tudo de maneira prática, a qualquer hora e lugar.

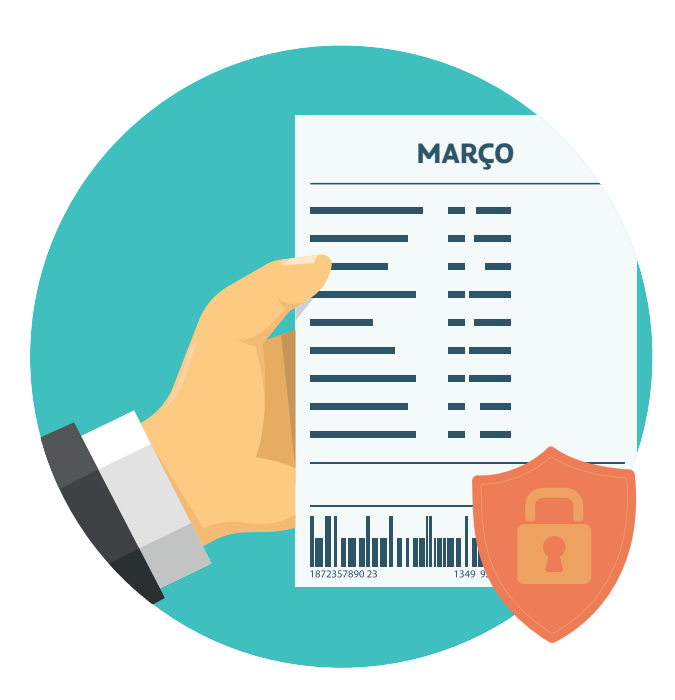

| Acesso e Impressão |
|--------------------|
| de Boletos         |

## 2.Como acessar e baixar o boleto?

#### Pais e responsáveis

Acessam o Portal da Família – conectado.marista.edu.br e/ ou baixam o aplicativo Marista Conectado (App Store ou Google Play).

#### Usuário e Senha

Ao entrar nos ambientes virtuais pela primeira vez, pais / responsáveis inserem no login o CPF e na senha @#CPF. Caso já tenham criado a própria senha, é só usá-la.

\* Os estudantes também podem entrar no Portal da Família e no app Marista Conectado, para informações da vida acadêmica. Neste caso, devem utilizar o nº de matrícula como usuário e, na senha, @#ddmmaaaa (dia, mês e ano do nascimento). Caso já tenham criado a própria senha, é só usá-la.

| Aluno ou Responsável     Senha     Entrar | MARIS                  | TA |
|-------------------------------------------|------------------------|----|
| Entrar                                    | 1 Aluno ou Responsável |    |
| Entrar                                    | 🔒 Senha                |    |
|                                           | Entrar                 |    |
| Esqueceu a senha?                         | Esqueceu a senha?      |    |

### Acesso e Impressão de Boletos

#### Menu

À esquerda, no menu, é possível visualizar o item Boletos. Clicar em cima e baixar o documento.

### Cartão de crédito

Clicar no item de mesmo nome no menu, para pagamento nessa modalidade.

| =                     |                                                  | =                     |                                                  |              |
|-----------------------|--------------------------------------------------|-----------------------|--------------------------------------------------|--------------|
| 🛱 MARISTA             | Avizos                                           | 🛱 MARISTA             | Avisos                                           |              |
| Avisos                | Palanta-dant Q                                   | Avisos                | Palariza-chave                                   | ٩            |
| A Ocorrêncies         | e 🖬 🔪                                            | A Ocorrências         | 99/03/2021                                       | = 1          |
| 🕼 Notas e Faltas      | 19votocolo de Segurança e Rodizio dos Estudantes | GP Notas e Faltas     | 19rotocolo de Segurança e Rodizio dos Estudantes |              |
| 🛃 Frequência          |                                                  | 🛃 Frequência          |                                                  |              |
| Horário de Aulas      | Deather                                          | Horário de Aulas      |                                                  | Detailhes    |
| Calendário            | 66/82/921                                        | Calendário            | 96/92/9921                                       |              |
| Tarefas               | Tutorial acesto ao Teame                         | I Tarefas             | Tutorial acceso ao Tearris                       |              |
| Rematricula           | Protect State                                    | Rematricula           |                                                  | Product Inc. |
| El Contrato           | 6642/027                                         | E Contrato            | 96/93/9371                                       |              |
| 🖩 Serviços            | Tutorial acesso ao Teams                         | III Serviços          | Tutorial acesso ao Teams                         |              |
| \$ Boletos            |                                                  | S Boletos             |                                                  |              |
| III Ajuste de Boletos | Deather                                          | III Ajuste de Boletos |                                                  | Detailves    |
| Cartão de Crédito     | e5/82/021 🔳 🔪                                    | M Cartão de Crédito   | 95/92/2021                                       | • 1          |
| Acordo                | 15istema de Rodicio Semanal                      | Acordo                | 15istema de Rodicio Semanal                      |              |
| Extrato Financeiro    |                                                  | Extrato Financeiro    |                                                  |              |
| © Pesquisas           | Crane                                            | Pesquisas             |                                                  | Desire       |
| Emissão Declaração IR | Circular - Inicio das autas - ERAF e EM          | Emissão Declaração IR | Circular - Inicio das aulas - EFAF e EM          | • `          |
| Biblioteca            |                                                  | Biblioteca            |                                                  |              |
| 4. Mudar Senha        | Deaher                                           | 4. Mudar Senha        |                                                  | Detailwes    |
| 0 Idioma              | 01/02/2021 🔳 🎕                                   | Idioma                | 01/02/2021                                       |              |
|                       | Microsoft Beneficios para Estudantes Maristas    | × Sair                | Microsoft Beneficios para Estudartes Maristas    |              |
|                       |                                                  |                       |                                                  |              |
|                       | Deaher                                           |                       |                                                  | Detailtes    |
|                       | 25/01/2021                                       |                       | 25/01/2021                                       | • 1          |
|                       | nucuusčes Belas + luico do suo sono              |                       | informações gerais + ínicio do ano leovo         |              |
|                       | Destre                                           |                       |                                                  | Detailwe     |
|                       | anacona <b>a</b> 4                               |                       | 9919/2220                                        |              |
|                       | TETE MENSAGEM ANSO                               |                       | TESTE MENGAGEM AVISO                             |              |
|                       |                                                  |                       |                                                  |              |

| A tecnologia a | favoi |
|----------------|-------|
| da praticidade |       |

# 3. Estou com dificuldade. E agora?

Caso não consiga acessar canais, boletos, baixar os arquivos, ou tenha problemas em quaisquer das etapas para impressão, entre em contato com a Secretaria Escolar. A equipe estará pronta para ajudar.

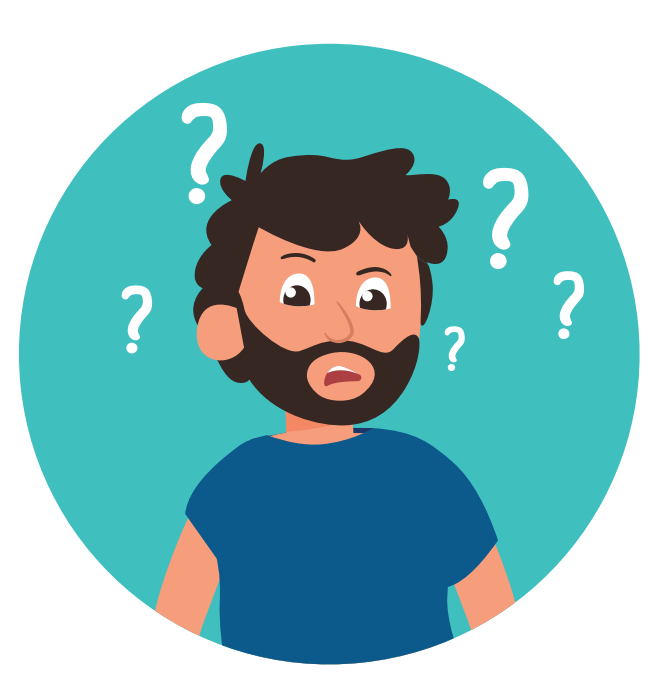

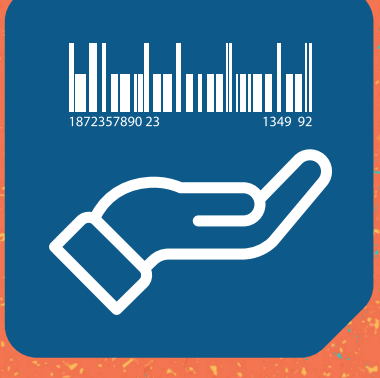

Passo a passo para acesso e emissão do boleto

|                             | ••• | • • | • | • • | • | • | •••   | • | • • | • | • | • •   | • | • | ••• | • | •  | • • | • | • | • | • | •     | • • | • | • | • | • • | •••   | • |
|-----------------------------|-----|-----|---|-----|---|---|-------|---|-----|---|---|-------|---|---|-----|---|----|-----|---|---|---|---|-------|-----|---|---|---|-----|-------|---|
|                             | • • | • • | • | • • | • | • | • •   | • | • • | • | • | • •   | • | • | • • | • | •  | • • | • | • | • | • | •     | •   | • | • | • | • • | •••   | • |
| <b>A tecnologia a favor</b> | • • | • • | • | • • | • | • | • . • | • | ••• | • | • | • . • | • | • | • • | • | ۰. | • • | • | • | • | • | • . • | •   | • | • | • | •   | • . • | • |
| da praticidade              | • • | • • | • | • • | • | • | • •   | • | • • | • | • | • •   | • | • | ••• | • | •  | • • | • | • | • | • | •     | • • | • | • | • | •   | • •   | • |
|                             | • • | • • | • | • • | • | • | •••   | • | • • | • | • | • •   | • | • | • • | • | •  | • • | • | • | • | • | •     | •   | • | • | • | •   | • •   | • |
|                             | ••• | ••• | • | • • | • | • | •••   | • | • • | • | • | • •   | • | • | ••• | • | •  | • • | • | • | • | • | •     | •   | • | • | • | • • | •••   | • |
|                             | ••• | ••• | • | ••• | • | • | •••   | • | ••• | • | • | • •   | • | • | ••• | • | •  | • • | • | • | • | • | •     | • • | • | • | • | • • | •••   | • |

## O PORTAL DA FAMÍLIA

#### a) Entre em:

https://conectado.marista.edu.br/oupelo aplicativo Marista Conectado, no celular.

b) Inserir no login, se for o primeiro acesso,
o CPF, e na senha @#CPF. Caso já tenha
criado a própria senha, é só usá-la.

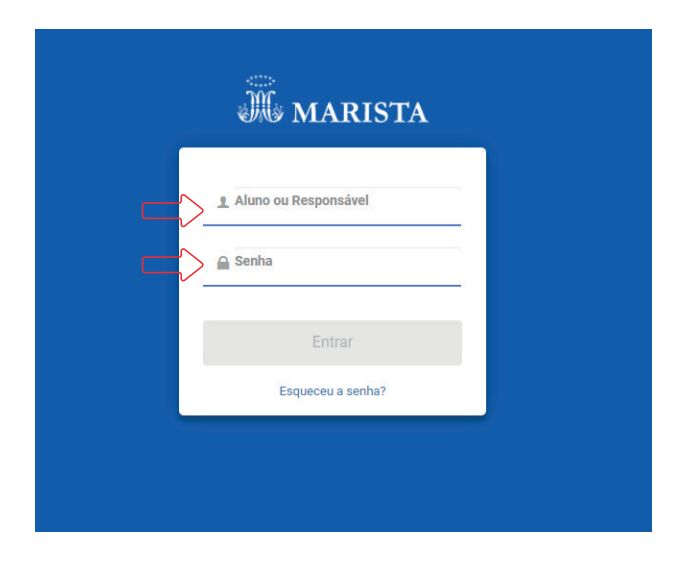

|   | •           | • • | <br>• •        | . • |    | - |     | -           | -  | - |             | - | • | • | •    | •   | • | • |   | -           | -           |     |     | • | + | • • | - | -            | - | • | • •        | - |   | • | •   | - | • | - |   |       |   |             | • | • | • | •   | • | ÷ |
|---|-------------|-----|----------------|-----|----|---|-----|-------------|----|---|-------------|---|---|---|------|-----|---|---|---|-------------|-------------|-----|-----|---|---|-----|---|--------------|---|---|------------|---|---|---|-----|---|---|---|---|-------|---|-------------|---|---|---|-----|---|---|
| • | •           | • • | <br>• •        | •   | •  | • | • • | •           | •  | • | •           | • | • | • | •    | •   | • | • | • | •           | •           | •   | •   | • | • | • • | • | •            | • | • | • •        | • | • | • | •   | • | • | • | • | •     | • | •           | • | • | • | •   | • | • |
| • | •           | • • | <br>• •        | •   | •  | • | • • | •           | •  | • | •           | • | • | • | •    | •   | • | • | • | •           | •           | •   | •   | • | • | • • | • | •            | • | • | • •        | • | • | • | •   | • | • | • | • | •     | • | •           | • | • | • | •   | • | • |
|   | •           | • • |                |     |    | _ |     |             |    |   | •           | • | • | • | •    | •   | • | • | • | •           | •           | •   | •   | • | • | • • | • | •            | • | • | • •        | • | • | • | •   | • | • | • | • | •     | • | •           | • | • | • | •   | • | • |
|   |             |     |                |     |    |   |     |             |    |   |             |   |   |   |      |     |   |   |   |             |             |     |     |   |   |     |   |              |   |   |            |   |   |   |     |   |   |   |   |       |   |             |   |   |   |     |   |   |
| • | •           | • • | Pe             | 15  | 50 | đ | Pa  | 15          | 50 | ) | •           | • | • | • | •    | • • | • | • | • | •           | •           | • • | •   | • | • | • • | • | ••           | • | • | • •        | • | • | • | •   | • | • | • | • | •••   | • | •           | • | • | • | • • | • | • |
| • | •           | • • | <br><b>P</b> ā | 15  | 50 | а | pa  | 15:         | 50 | ) | :           | : | • | • | •    |     | • | : | : | :           | •           | • • | •   | • | : | • • | • | · .          | • | • | <br>       | • | • | • | • • | • | : | • | • | · ·   | • | :           | • | • | : | •   | : | • |
| • | •<br>•<br>• | ••• | <br>Pa         | 15  | 50 | a | pa  | <b>IS</b> : | 50 | • | •<br>•<br>• | • | • | • | •••• | •   | • | • | • | •<br>•<br>• | •<br>•<br>• | •   | ••• | • | • | • • | • | `•<br>•<br>• | • | • | • •<br>• • | • | • | • | ••• | • | • | • | • | · · · | • | •<br>•<br>• | • | • | • | · · | • | • |

c) Após o acesso, a tela inicial será apresentada conforme a imagem abaixo, e o usuário deverá escolher a opção Boletos, à esquerda. Em seguida, será possível visualizar a Mensalidade e, se houver, o arquivo referente à atividade extracurricular. d) O passo seguinte será clicar na palavra Boleto, ao lado da imagem de código de barra, à direita da página. A ação vai gerar o arquivo em pdf para impressão.

| =                       |                                                                 | =                         |
|-------------------------|-----------------------------------------------------------------|---------------------------|
|                         |                                                                 | <b>%</b>                  |
| WW MARISIA              | Boletos                                                         | NARISTA                   |
| Avisos                  | Mensalidade 2/2021                                              | <ul> <li>Asime</li> </ul> |
| ▲ Ocorrências           | Vencimento: 20/02/2021 Valor: RS 1.852,00 III Boleto @ Detalhes |                           |
| 🕼 Notas e Faltas        |                                                                 | Correncias                |
| 🛃 Frequência            |                                                                 | ur notas e faitas         |
| Horário de Aulas        |                                                                 | Prequência                |
| Calendário              |                                                                 | O Horário de Aulas        |
| Tarefas                 |                                                                 | Calendário                |
| Rematrícula             |                                                                 | Tarefas                   |
| Contrato                |                                                                 | Rematrícula               |
| 📾 Serviços              |                                                                 | E Contrato                |
| \$ Boletos              |                                                                 | El Serviços               |
| Ajuste de Boletos       |                                                                 | \$ Boletos                |
| 🖬 Cartão de Crédito     |                                                                 | III Ajuste de Boletos     |
| () Acordo               |                                                                 | 📼 Cartão de Crédito       |
| Extrato Financeiro      |                                                                 | 🖘 Acordo                  |
| Pesquisas               |                                                                 | Extrato Financeiro        |
| 🖬 Emissão Declaração IR |                                                                 | Pesquisas                 |
| Biblioteca              |                                                                 | 🖆 Emissão Declaração IR   |
| 4 Mudar Senha           |                                                                 | Biblioteca                |
| () Idioma               |                                                                 | 4. Mudar Senha            |
| H Sair                  |                                                                 | O kioma                   |
|                         |                                                                 | y Cale                    |
|                         |                                                                 | · 38                      |
|                         |                                                                 |                           |
|                         |                                                                 |                           |

|   | -           | + | - |   | -          | -  | • • | •        | •  |              |            | - | +           | • |   | • | •           | •        | • | • | •           | •   | • • | • • | •                                       | + | •           | • • |   |   | •      | • • | •   |   |             | •           | • • |   | +           | • | • | •   |   | + | •           | -           | •           | •           | •        | • | • |
|---|-------------|---|---|---|------------|----|-----|----------|----|--------------|------------|---|-------------|---|---|---|-------------|----------|---|---|-------------|-----|-----|-----|-----------------------------------------|---|-------------|-----|---|---|--------|-----|-----|---|-------------|-------------|-----|---|-------------|---|---|-----|---|---|-------------|-------------|-------------|-------------|----------|---|---|
| • | •           | • | • | • | •          | •  | • • | •        | •  | •            | •          | • | •           | • | • | • | •           | •        | • | • | •           | •   | • • | •   | •                                       | • | •           | • • | • | • | •      | • • | •   | • | •           | •           | • • | • | •           | • | • | •   | • | • | •           | •           | •           | •           | •        | • | • |
| • | •           | • | • | • | •          | •  | • • | •        | •  | •            | •          | • | •           | • | • | • | •           | •        | • | • | •           | •   | • • | •   | •                                       | • | •           | • • | • | • | •      | • • | •   | • | •           | •           | • • | • | •           | • | • | •   | • | • | •           | •           | •           | •           | •        | • | • |
| • | •           | • | • |   |            | _  |     | _        |    |              |            |   | •           | • | • | • | •           | •        | • | • | •           | •   | • • | •   | •                                       | • | •           | • • | • | • | •      | • • | •   | • | •           | •           | • • | • | •           | • | • | •   | • | • | •           | •           | •           | •           | •        | • | • |
|   |             |   |   |   |            |    |     |          |    |              |            |   |             |   |   |   |             |          |   |   |             |     |     |     |                                         |   |             |     |   |   |        |     |     |   |             |             |     |   |             |   |   |     |   |   |             |             |             |             |          |   |   |
| • | •           | • | • |   | - <u>G</u> | 55 | U   | a        | pa | D.           | 50         |   | •           | • | • | • | •           | •        | • | • | •           | •   | • • | •   | ••                                      | • | •           | • • | • | • | •      | • • | •   | • | •           | •           | • • | • | •           | • | • | • • | • | • | •           | •           | •           | •           | ·        | • | • |
| • | :           | : | • |   | -G         |    | U . | <b>a</b> | Pa | 5            | 50         |   | :           | : | : | : | :           | •        | • | • | •           | •   | • • | ••• | ••••••••••••••••••••••••••••••••••••••• | : | •           | ••• | • | • | •      | • • | •   | • | •           | ÷           | ••• | • | •           | : | : | :   | : | • | •           | :           | •           | :           | •        | • | : |
| • | •<br>•<br>• | • | • |   | -d         |    |     | a        | ра | і <b>Б</b> : | 5 <b>0</b> | - | •<br>•<br>• |   | • |   | •<br>•<br>• | · '<br>· | • |   | •<br>•<br>• | ••• | ••• | · · | · ·<br>·                                | • | •<br>•<br>• | ••• | • | • | •<br>• | • • | • • |   | •<br>•<br>• | •<br>•<br>• | · · | • | •<br>•<br>• | • | • | •   | • | • | •<br>•<br>• | •<br>•<br>• | •<br>•<br>• | •<br>•<br>• | · ·<br>• | • | • |

e) Para acessar direto os números do código de barras do boleto, clicar em Detalhes, à direita da página. f) Em caso de pagamento da mensalidade pelo cartão de crédito, acessar o item do menu, de igual nome, no lado esquerdo.

|                       | -                                         |                                       |                                                 |
|-----------------------|-------------------------------------------|---------------------------------------|-------------------------------------------------|
| 🦗 MARISTA             | Boletos                                   | A MARISTA                             | Avisos                                          |
|                       | Mensalidade 2/2021                        | Avisos                                | Palavras-chave                                  |
| Avisos                | Vencimento: 20/02/2021 Valor: RS 1.852.00 | III Boleto III Detalhes 🔺 Ocorrências | 09/02/2021                                      |
| Ocorrências           |                                           | 🕼 Notas e Faltas                      | Protocolo de Segurança e Rodizio dos Estudantes |
| Notas e Faltas        |                                           | 🛃 Frequência                          |                                                 |
| Frequência            |                                           | Horário de Aulas                      |                                                 |
| Horário de Aulas      |                                           |                                       | 06/02/2021                                      |
| Calendário            |                                           |                                       | Tutorial acesso ao Teams                        |
| Tarefas               |                                           | Laretas                               |                                                 |
| Rematrícula           |                                           | Rematricula                           |                                                 |
| Contrato              |                                           | E Contrato                            | 06/02/2021                                      |
| Serviços              |                                           | iii Serviços                          | Tutorial acesso ao Teams                        |
| Boletos               |                                           | \$ Boletos                            |                                                 |
| Ajuste de Boletos     |                                           | III Ajuste de Boletos                 |                                                 |
| Cartão de Crédito     |                                           | 🖬 Cartão de Crédito                   | 05/02/2021                                      |
| Acordo                |                                           | () Acordo                             | 75istema de Rodízio Semanal                     |
| Extrato Financeiro    |                                           | Extrato Financeiro                    |                                                 |
| Pesquisas             |                                           | Pesquisas                             |                                                 |
| Emissão Declaração IR |                                           | E Emissão Declaração IR               | 03/02/2021                                      |
| Biblioteca            |                                           | Biblioteca                            | Crocker - Into das autes - sino 4 sin           |
| Mudar Senha           |                                           | 2. Mudar Sanha                        |                                                 |
| Idioma                |                                           |                                       |                                                 |
| Seir                  |                                           | - O kioma                             | Microsoft: Beneficios para Estudantes Maristas  |
|                       |                                           | ─ × Sair                              |                                                 |
|                       |                                           |                                       |                                                 |
|                       |                                           |                                       | 25.01.0001                                      |
|                       |                                           |                                       |                                                 |

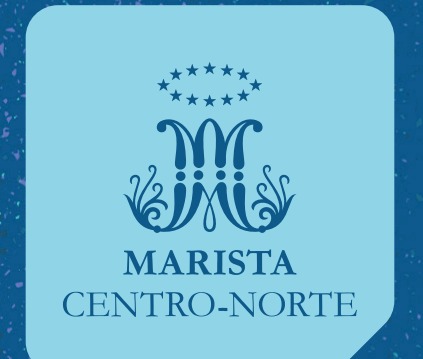